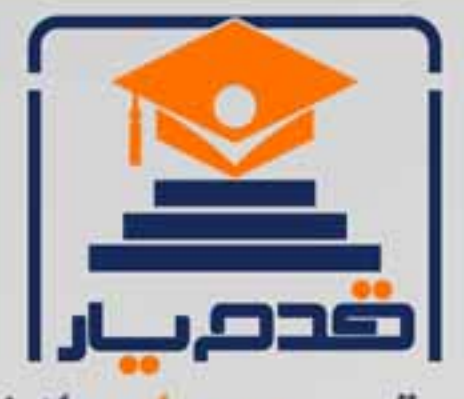

قدم به قدم، همراه دانشجو... WWW.GhadamYar.Com جامع ترین و بهروز ترین پرتال دانشجویی کشور (پرتال دانش) با ارائه خدمات رایگان، تحصیلی، آموزشی، رفاهی، شغلی و برای دانشجویان دان ارتقاء تحصیلی. (کاردانی به کارشناسی، کارشناسی به ارشد و ارشد به دکتری) ۲) ارائه سوالات کنکور مقاطع مختلف سالهای گذشته، همراه پاسخ، به صورت رایگان ۳)معرفی روشهای مقاله و پایاننامه نویسی و ارائه پکیجهای آموزشی مربوطه ۴)معرفی منابع و کتب مرتبط با کنکورهای تحصیلی (کاردانی تا دکتری) ۵) معرفی آموزشگاهها و مراکز مشاوره تحصیلی معتبر ۶) ارائه جزوات و منابع رایگان مرتبط با رشته های تحصیلی ۷)راهنمای آزمون های حقوقی به همراه دفترچه سوالات سالهای گذشته ( رایگان ) ۸)راهنمای آزمون های نظام مهندسی به همراه دفترچه سوالات سالهای گذشته ( رایگان ) ۹) آخرین اخبار دانشجویی، در همه مقاطع، از خبرگزاری های پربازدید ۱۰)معرفی مراکز ورزشی، تفریحی و فروشگاههای دارای تخفیف دانشجویی ۱۱)معرفی همایشها، کنفرانسها و نمایشگاههای ویژه دانشجویی ۱۲)ارائه اطلاعات مربوط به بورسیه و تحصیل در خارج و معرفی شرکتهای معتبر مربوطه ۱۳)معرفی مسائل و قوانین مربوط به سربازی، معافیت تحصیلی و امریه ۱۴)ارائه خدمات خاص ویژه دانشجویان خارجی ۱۵)معرفی انواع بیمههای دانشجویی دارای تخفیف ۱۶)صفحه ویژه نقل و انتقالات دانشجویی SIGNAL C ۱۷)صفحه ویژه ارائه شغل های پاره وقت، اخبار استخدامی ۱۸)معرفی خوابگاههای دانشجویی معتبر ۱۹)دانلود رایگان نرم افزار و اپلیکیشن های تخصصی و... ۲۰)ارائه راهکارهای کار آفرینی، استارت آپ و... ۲۱)معرفی مراکزتایپ، ترجمه، پرینت، صحافی و ... به صورت آنلاین 24-SV 3 ۲۲)راهنمای خریدآنلاین ارزی و معرفی شرکت های مطرح (77

WWW.GhadamYar.Org

0 .917 .9 .T A.1

WWW.PortaleDanesh.com

WWW.GhadamYar.com

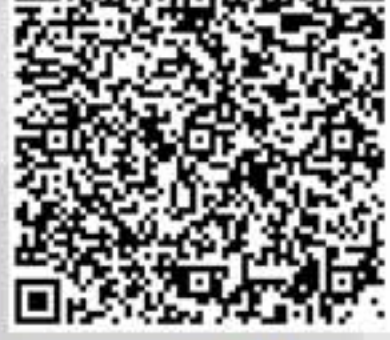

WWW.GhadamYar.Ir

B +917 T . 9+ 1+A

## نحوه محاسبه حداقل مربعات دومرحلهای در نرم افزار SPSS

## Two Stage Least Squares (2SLS) Regression

رگرسیون حداقل مربعات دو مرحلهای یک روش پیشرفته رگرسیونی برای پوشش مدلهایی است که خاصیت بازگشتی بودن را که مفروضه اصلی رگرسیون خطی عمومی است، را نقض میکنند. بهویژه مدلهایی که محقق باید همبستگی بین یک یا تعداد بیشتری از متغیرهای پیش بین خود را با متغیر وابسته مدل از نقطهنظر خطای اندازه گیری چک نماید. مدل رگرسیون عمومی فرض میکند که خطاها در متغیر وابسته با متغیرهای مستقل همبسته نیستند ،زمانی که این پیش فرض محقق نشود مثلاً زمانی که رابطه به صورت دوطرفه وجود داشته باشد، بر آورد رگرسیونی OLS معتبر نخواهد بود ،رگرسیون S از متغیرهایی با حداکثر کارایی که با خطاها نا همبسته هستند برای بر آورد ارزش متغیرهای مسئله ساز در فاز اول استفاده نموده و سپس استفاده از این مقادیر تعریف شده برای بر آورد مدل رگرسیون خطی و پیش بینی تغییرات متغیر وابسته (فاز دوم).

به عنوان مثال محققی علاقه منداست مطالعه کند که آیا میزان تقاضا برای یک برند خاص در یک کشور به قیمت آن برند و درآمد مشتریان بالفعل وابسته است یا خیر؟ مشکل این محقق برای استفاده از روش OLS این است که بین قیمت و تقاضا رابطه دوطرفه وجود دارد یعنی قیمت تعیین کننده تقاضا و تقاضا نیز تعیین کننده قیمت میتواند باشد. این حالت تحت عنوان حلقه های بازخوردی در مدل سازی آماری مطرح است. لذا در این حالت بهترین مدل برای برآورد این وضعیت با توجه به شرایط بیان شده حداقل مربعات دومر حلهای است. در این مدل درامد مشتریان به همراه متغیر باز تعریف شده قیمت برای محلول محاسبه یک پروکسی که با میزان خطای متغیر وابسته نا همبسته است، مورداستفاده قرار می گیرد. این پروکسی در فاز

WWW.GhadamYar.com

اول تعریف می شود و در فاز دوم به عنوان متغیر مستقل وارد مدل می شود. درواقع این پروکسی برای از بین بردن وجود این رابطه دوطرفه بین قیمت و تقاضا است .

نرمافزارهایی چونSHAZAM ، Eviews ، SASو ... می توانند محاسبه رگرسیون حداقل مربعات دومرحلهای را انجام دهند. لیکن محاسبه با بسته آموزشی SPSS . sPSS\_مقدماتی و پیشرفته<"نرمافزاری SPSS به دلیل سهولت کاربرد، کاربرد وسیعتری دارد. لذا در این مقاله با این نرمافزار یک نمونه مسئله با این روش مورد تحلیل قرار می گیرد.

مثال: یک شرکت بازاریابی، فروش کالای چندرسانهای و کتابهای آموزشی یک کمپانی را در اختیار گرفته است و به ازای فروش محصولات تولیدی این کمپانی درصدی را از آن دریافت می کند. این شرکت به کمک ارسال ایمیل محصولات موجود را به اطلاع اعضای سایت خود می ساند. در این رابطه این شرکت می خواهد مدلی را برای کل خریدهایی که به واسطه این ایمیلها انجام می شود طراحی نماید تا به این وسیله متغیرهای اصلی پیش بینی کننده میزان فروش خود را تعیین نماید.

مشاور بازاریابی این شرکت بهعنوان محقق در نظر گرفته است که متغیر میزان کل فروش را به عنوان متغیر وابسته و متغیرهای میزان تخفیفهای ارائه شده توسط این سایت برای خریدهای اینترنتی بهصورت ماهیانه و تعداد پیشنهادهای ارائهشده به هر فرد برای خرید هر دودسته کالا را بهعنوان متغیرهای پیشبینی کننده و متغیرهای مرتبط با تخفیف خرید اینترنتی را بهعنوان متغیرهای کمکی وارد مدل نماید .

از آنجائی که تخفیف ماهیانه مستقل از پیشنهادهای فروش خاص ارائه شده برای هر فرد است لیکن بر فروش این اقلام تایر گذار است. ازاینرو میزان فروش و میزان تخفیف با یکدیگر دارای رابطه دوسویه هستند و باید میزان فروش این اقلام را بهعنوان متغیرهای Lagیا متغیرهای نگهداشته شده در اولین فاز در نظر بگیریم. لذا ابتدا به مسیر زیر واردشده و گزینه ...Create Time series را انتخاب می کنیم.

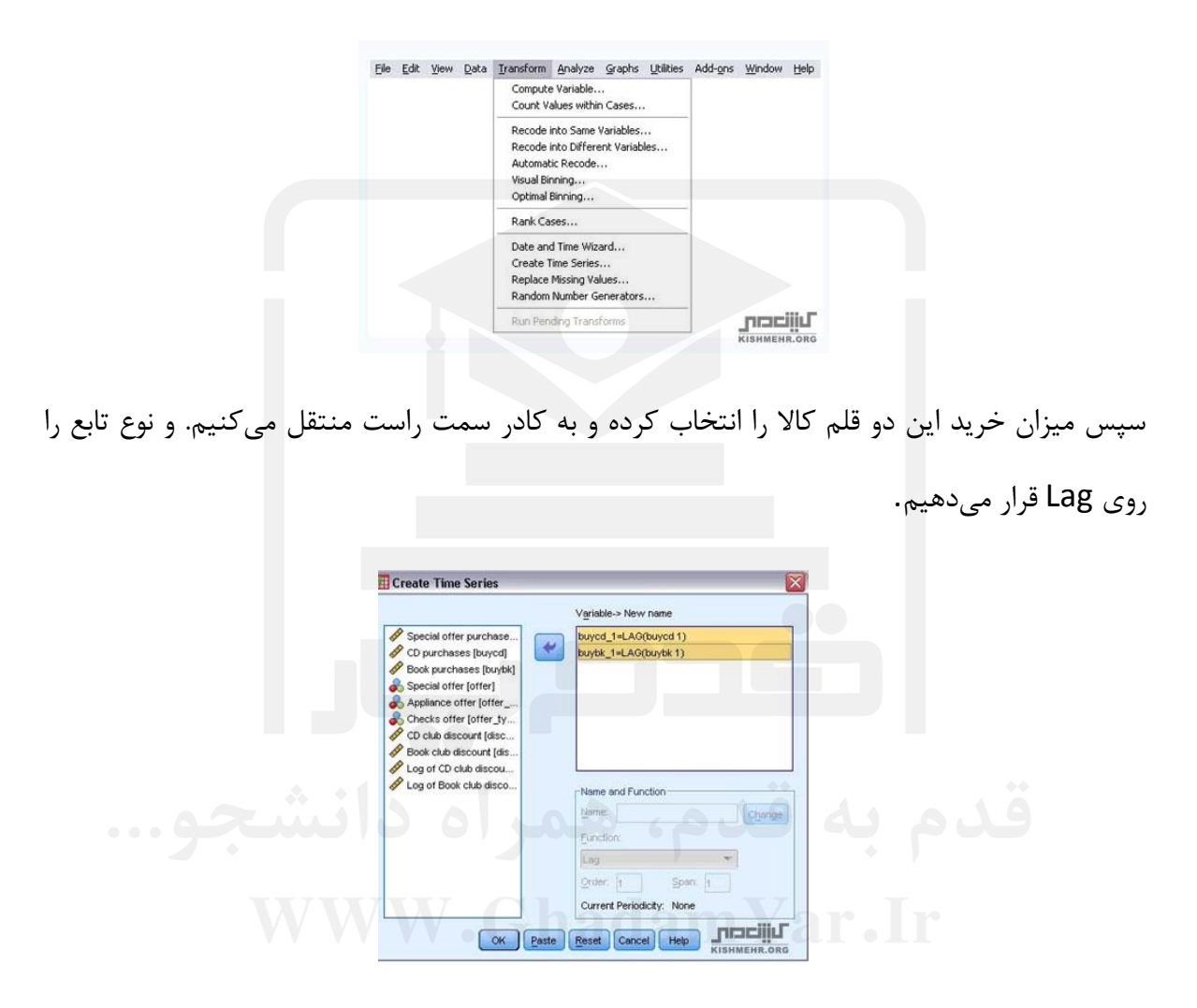

حال باید از خانواده رگرسیونها، در نرمافزار SPSS گزینه Two Stage Least Squares را انتخاب کنیم.

| ile | Edit | ⊻iew | Data | Iransform | Analyze                | Graphs       | Utilities | Add-g | ons   | ₩indow       | Help        |
|-----|------|------|------|-----------|------------------------|--------------|-----------|-------|-------|--------------|-------------|
|     |      |      |      |           | Repor                  | ts           |           |       |       |              |             |
|     |      |      |      |           | Descriptive Statistics |              | ,         |       |       |              |             |
|     |      |      |      |           | Table                  |              |           | •     |       |              |             |
|     |      |      |      |           | Como                   | ere Meane    |           |       |       |              |             |
|     |      |      |      |           | Cana                   | all incar to | Indal     |       |       |              |             |
|     |      |      |      |           | Serie                  |              | iouei     |       |       |              |             |
|     |      |      |      |           | Gene                   | raized Line  | ar models |       |       |              |             |
|     |      |      |      |           | Mixed                  | Models       |           |       |       |              |             |
|     |      |      |      |           | Corre                  | late         |           | •     |       |              |             |
|     |      |      |      |           | Regre                  | ssion        |           |       | the L | inear        |             |
|     |      |      |      |           | Login                  | ear          |           | •     | 20    | urve Estima  | tion        |
|     |      |      |      |           | Neura                  | l Networks   |           | •     | R P   | artial Least | Squares     |
|     |      |      |      |           | Class                  | ity          |           | •     | RB    | inary Logist | in .        |
|     |      |      |      |           | Dimer                  | ision Reduc  | tion      |       | R     | hitinomial L | voietic     |
|     |      |      |      |           | Scale                  |              |           |       | Ro    | edinal       |             |
|     |      |      |      |           | Nonp                   | arametric T  | ests      | •     | Ro    | e gje 108    |             |
|     |      |      |      |           | Forec                  | asting       |           | •     | iii E | root         |             |
|     |      |      |      |           | Survi                  | val          |           |       | B. N  | onlinear     |             |
|     |      |      |      |           | Multin                 | le Respons   | -         |       | R. Y  | Veight Estim | ation       |
|     |      |      |      |           | ED Meet                | Value Ar     | alveie    |       | R. 2  | -Stage Leas  | t Squares   |
|     |      |      |      |           | Madin.                 | la incudatio | outon     |       | -     |              |             |
|     |      |      |      |           | Comp                   | io importano |           | 4     | 2     | pumai scali  | ig (CAIREG) |
|     |      |      |      |           | Comp                   | iex semble   | -<br>-    |       |       |              | Lucciir     |
|     |      |      |      |           | Qualt                  | v Control    |           |       |       |              | KISHMEHR.O  |

حال باید در این مرحله متغیر تعداد کل خریدهایی که بهواسطه ایمیلهای ارسالی دریافت شده است را قسمت متغیر وابسته مدل وارد کنیم. زیرا هدف از این مطالعه شناسایی عواملی بود که تعداد کل این خرید را شناسایی میکنند تا در آینده این شرکت تبلیغاتی بتواند تمام برنامههای خود را بازاریابی هدفمندتر روی این عوامل متمرکز نماید.

سپس باید تعداد پیشنهادهای ارائهشده برای خرید کتاب و همچنین محصولات پند رسانهای به همراه نوع پرداخت را که به دو فرم چکهای بانکی و تحویل در هنگام دریافت محصول و پرداخت از طریق کارتهای اعتباری است را به قسمت متغیرهای پیش بینی کننده یا Explanatory وارد می کنیم. در این مرحله باید متغیرهای مشکل ساز را در قسمت بهینه ساز یا سودمند سازی متغیر وارد کنیم. این متغیرها نوع پرداخت هزینه، تخفیف ارائه شده برای خرید اینترنتی کتاب و تخفیف ارائه شده برای خرید اینترنتی چندرسانه ای و متغیر سودمند شده میزان فروش این اقلام است. سپس کلید OK را می زنیم.

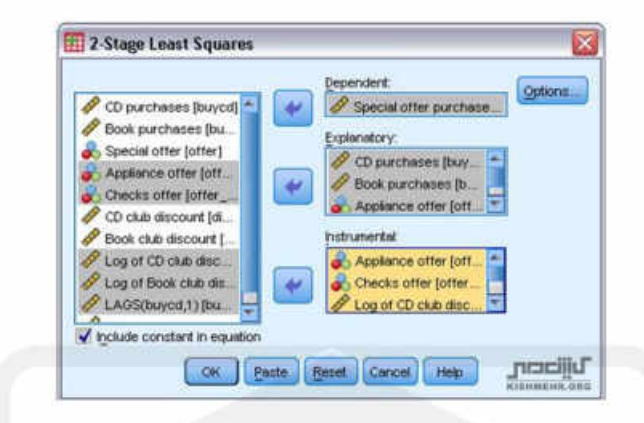

برای استفاده از بخش برنامه نویسی نرم افزار در قسمت ادیتور باید دستور زیر را وارد کرد.

| 2-Stage least Squares.                             |                        |
|----------------------------------------------------|------------------------|
| ISET NEWVAR MONE                                   |                        |
| 2818 buyoff WITH buycd buybk offer_typel offer_typ | pe2                    |
| /INSTRUMENTS offer_type1 offer_type2 lndiscod lnd  | iischk buyed_1 buybk_1 |
| /CONSTANT .                                        |                        |
|                                                    | pracijiu               |
|                                                    | STANNENIC CIRC         |

اولین خروجی این نرم افزار مربوط به بخش توصیفی متغیر های وارد شده به مدل است.

|          | and the second second | Type of Variable          |
|----------|-----------------------|---------------------------|
| Equation | buyoff                | dependent                 |
| 1        | buycd                 | predictor                 |
|          | buybk                 | predictor                 |
|          | offer_type1           | predictor & instrumental  |
|          | offer_type2           | predictor & instrumental  |
|          | Indiscod              | instrumental              |
|          | Indiscibk             | instrumental              |
|          | buycd_1               | instrumental              |
|          | buybk_1               | instrumental Instrumental |

متغیر هایی که تحت عنوان Predictor مشخص شده اند متغیر هایی هستند که اثر آنها ابتدا در مقایسه با متغیر های سودمند شده برای کنترل میزان خطای به وجود آمده در رابطه با متغیر وابسته محاسبه می شود. متغییر هایی که تحت عنوان predictor and instrumentalنام گذاری شده اند آنهایی هستند که برای محاسبه واقعی اثر متغیر های پیش بین مورد استفاده قرار می گیرند. و برای خود آنها نیز ضرایب محاسبه می شود ولی برای متغیرهایی که فقط instrumental هستند، اثر کلی آنها در بر آورد واقعی ضرایب متغری های پیش بین محاسبه می شود ولیکن برای آنها ضرایب محاسبه نمی شود .

در بخش بعدی خروجی، مقدار Multiple R یا همان ضریب همبستگی چندگانه که بیان رابطه خطی بین متغیرهای پیش بینی کننده و متغیر مشاهده شده است، نشان از یک رابطه نسبتاً متوسط تا ضعیف بین متغیرهای پیش بینی کننده واردشده به مدل و متغیر وابسته مدل دارد. توان دوم آن را که با R Square نمایش میدهند بین می کند که ۱۴ درصد از میزان فروش محصولات این شرکت از طریق کانال ایمیل توسط متغیرهای موردمطالعه محقق قابل پیش بینی است .مقدار Adjusted نیز عمدتاً برای مقایسه بین مدلها کاربرد دارد.

| Equation 1 | Multiple R                 | .383              |
|------------|----------------------------|-------------------|
|            | R Square                   | .147              |
|            | Adjusted R Square          | .110              |
|            | Std. Error of the Estimate | KISHMEHR.ORG .340 |

جدول تحلیل واریانس نشان میدهد که در برآورد ضرایب رگرسیونی و میزان باقیمانده، اعتبار قابل قبولی برای مدل رگرسیونی وجود دارد زیرا که مقدار سطح معنیداری آن زیر ۰/۰۵ است.

|            |            | Sum of<br>Squares | df | Mean<br>Square | F     | Sig.   |
|------------|------------|-------------------|----|----------------|-------|--------|
| Equation 1 | Regression | 1.851             | 4  | .463           | 3.994 | .005   |
|            | Residual   | 10.772            | 93 | .116           |       |        |
|            | Total      | 12.623            | 97 |                | 000   | riii [ |

درنهایت ضرایب متغیرهای واردشده به مدل در این بخش مشخص می شود که از روی این جدول می توان مدلی که محقق به دنبالان بود را برای شرکت موردنظر در تصمیم گیری ارائه نمود.

|               |             | Unstandardized<br>Coefficients |            |       |        |      |
|---------------|-------------|--------------------------------|------------|-------|--------|------|
|               |             | B                              | Std. Error | Beta  | t      | Sig. |
| Equation 1    | (Constant)  | -1.511                         | 1.317      |       | -1.147 | .254 |
|               | buyed       | .353                           | .106       | 1.090 | 3.336  | .001 |
|               | buybk       | .189                           | .116       | .542  | 1.626  | .107 |
| oracilii F    | offer_type1 | .130                           | .091       | .117  | 1.425  | .158 |
| KIRHWEHR. GRO | offer_type2 | .303                           | .105       | .300  | 2.899  | .005 |

خلاصه این مدل به این تر تیب است که نشان می دهد میزان کلی فروش تابعی از این متغیرها است:

Y= -1.511 + 0.353 \* buycd + 0.189 \* buybk + 0.130 \* offer\_type1 + 0.303 \* offer\_type2.

میزان سطح معنی داری برای متغیر نوع پرداخت اول که از طریق کارتهای اعتباری است بیشتر از ۲۰۱۰ محاسبه شده است، لذا سطح کلی فروش را این نوع پرداخت نمی تواند به خوبی متمایز کند. در حالی که این مقدار برای نوع پرداخت دوم که از طریق پرداخت هنگام دریافت محصول بوده است به دلیل کمتر بودن سطح معنی داری از ۲۰۱۰، از قابلیت خوبی برای تبیین میزان کلی فروش برخوردار است. لذا در ارائه پیشنهادهای خرید، پیشنهادهایی که پرداختشان از طریق پرداخت هنگام دریافت بوده است این از قابلیت خوبی در پیش بینی متغیر وابسته یعنی میزان فروش برخوردار است و این گونه پیشنهادهای خرید بیشتر به خرید دو قلم کالا منجر شده است. این وضعیت برای پیشنهادهای خرید چندرسانه ای در مقابل کتاب نیز صادق است. از این رو نتیجه می شود گرفت که روش های بازاریابی کنونی شرکت برای فروش کای این دو قلم کالا در بازه زمانی موردمطالعه روی فروش چندرسانه ای و به شرط پرداخت در هنگام دریافت بیشتر مؤثر بوده است. از این رو نتیجه می شود گرفت که روشهای بازاریابی کنونی شرکت برای فروش کلی این دو قلم کالا در بازه زمانی موردمطالعه روی فروش چندرسانه ای و به شرط پرداخت در هنگام دریافت بیشتر مؤثر بوده است. از افروش کتاب از طریق این سیستم چندان اقتصادی به نظر نمی رسد و روش برای بررسی عوامل تغییر کند. همچنین باید توجه کرد که متغیرهای پیش بین موردمطالعه بیشتری برای برای برای عرام

http://pad.um.ac.ir

منبع:

WWW.GhadamYar.com